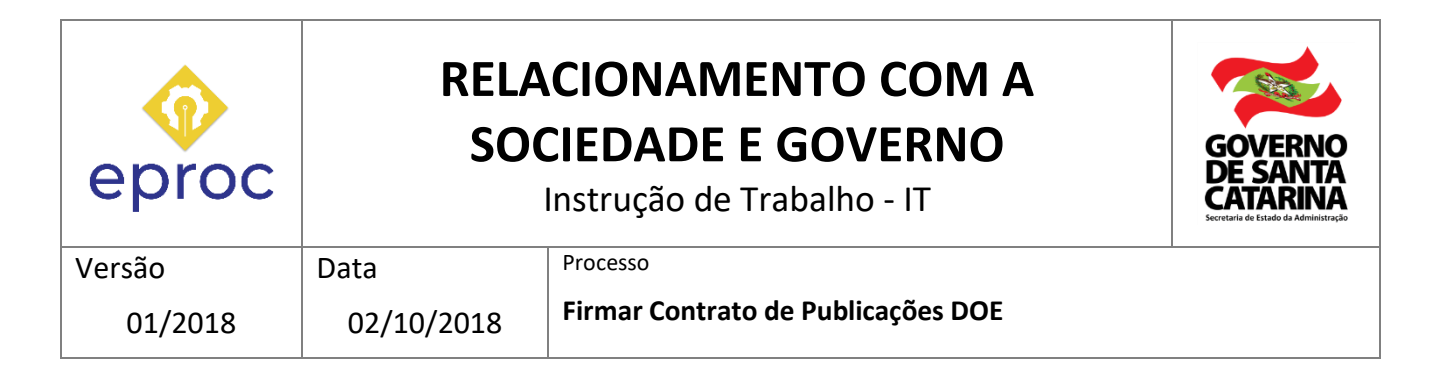

# 1. INFORMAÇÕES DO PROCESSO

#### Descrição do processo

A GEREP – Gerência de Publicações - vinculada à DIOESC - Diretoria da Imprensa Oficial e Editora de Santa Catarina/Arquivo Público é responsável por publicar e dar transparência aos atos do governo de Santa Catarina abrangendo órgãos e entidades da administração direta e indireta, Prefeituras, Câmara de Vereadores, Empresas Privadas e Pessoas Físicas.

Os órgãos e entidades da administração direta possuem automaticamente o prazo de 30 dias após a emissão da Nota Fiscal para pagamento das publicações no Diário Oficial. Já os demais clientes, excetuando-se as pessoas físicas, cadastrados junto ao Fundo de Materiais, Publicações e Impressos Oficiais necessitam firmar contrato para contarem com esse prazo para pagamento.

Sendo assim cabe à GEREP receber o contrato do cliente interessado, analisar se o modelo é o disponibilizado no site do Doe, cadastrar o processo digital, solicitar a assinatura do secretário adjunto e cadastrar no sistema SIGIO - cadastro do usuário, o período de validade do contrato. O prazo de validade do contrato é de 12 (doze) meses, a partir da assinatura contratual, podendo ser prorrogado por igual período.

Link para acesso aos modelos de contrato no portal do DOE:

http://doe.sea.sc.gov.br/Portal/VisualizarCanal.aspx?cdCanal=65

Observação: A descrição das atividades e mapeamento do processo foi realizada considerando que o cliente possui assinatura digital.

### Objetivo

Firmar contrato com o cliente publicador a fim de disponibilizar o prazo de 30 dias para pagamento das publicações no Diário Oficial do Estado.

# Responsável

| Nome                                      | Setor | Telefone     | E-mail                    |
|-------------------------------------------|-------|--------------|---------------------------|
| Alexandre Schlichting da Silva SEA/DIOESC |       | 48 3665-6265 | cadastrodoe@sea.sc.gov.br |

# Interessados

• Clientes publicadores de Atos no Diário Oficial do Estado.

### Atores envolvidos

• Cliente Publicador, GEREP, Gabinete do Secretário Adjunto.

### Recursos tecnológicos (sistemas e integrações)

- SIGIO;
- SGPE.

# Parâmetros SGPE

• Tabela SCTD (SEA, SST, SED, DETER, FATMA, IMETRO e ARESC).

| Assunto |                                                               |                    | Classe                                                     | Controle de acesso (sigilo)                                          |
|---------|---------------------------------------------------------------|--------------------|------------------------------------------------------------|----------------------------------------------------------------------|
| 287     | Contrato para<br>Publicação no<br>Diário Oficial do<br>Estado | (3.1.2.1.1)<br>122 | Contrato para<br>Publicação no Diário<br>Oficial do Estado | "Usuários em setores de<br>tramitação do Processo e<br>Interessado." |

### Legislação, normativas e outras referências

- Lei 8.666/93 contratos;
- Lei 15.617/2011 publicações.

#### Indicadores de performance

No momento, não há.

## Definições

- DOE: Diário Oficial do Estado;
- GEREP: Gerência de Publicações;
- SIGIO: Sistema de Gestão de Imprensa Oficial.

#### 2. DIAGRAMA DO PROCESSO

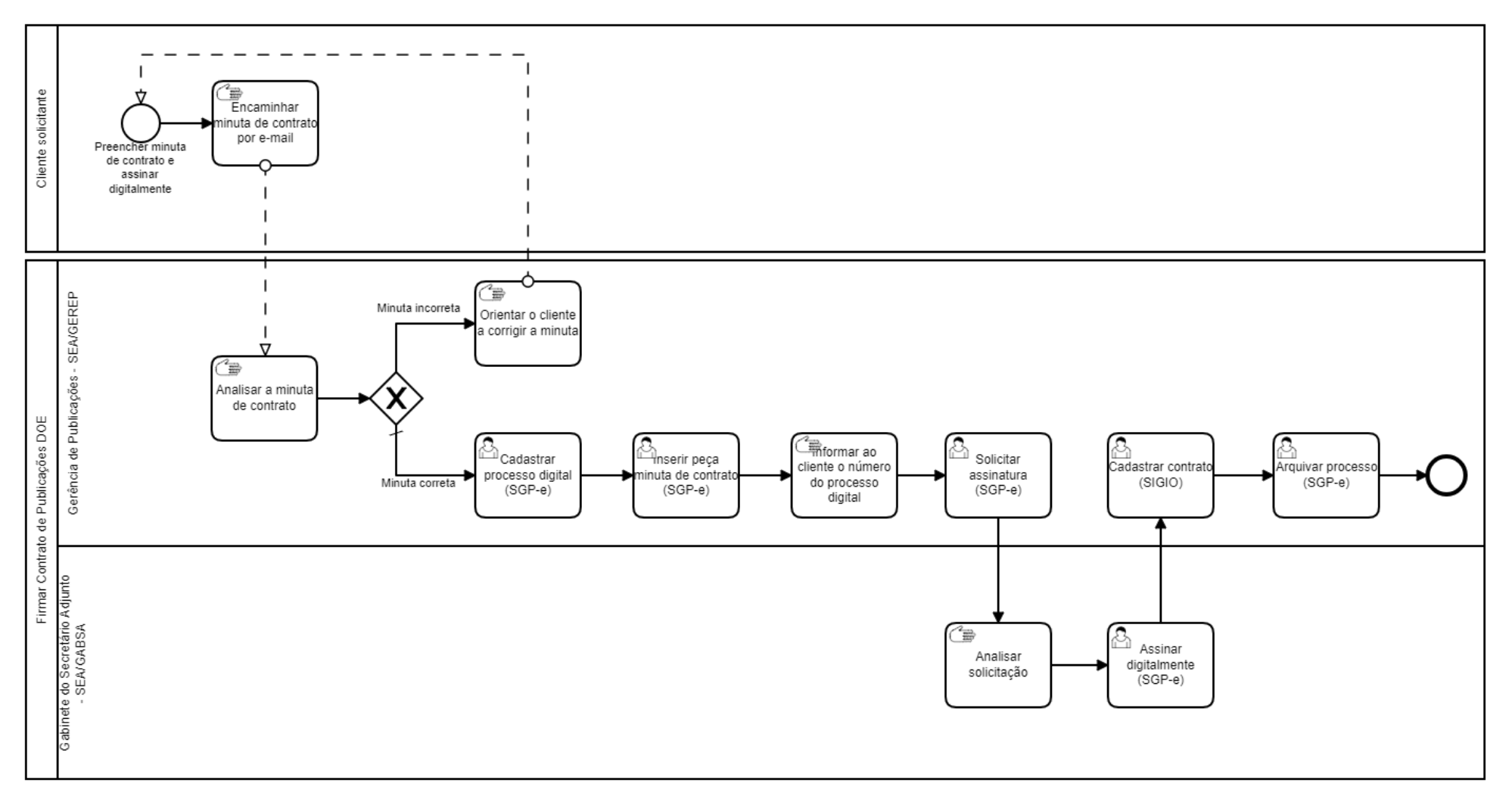

# **3. DESCRIÇÃO DAS ATIVIDADES**

### Solicitante

- 1. Preencher minuta de contrato
- Acessar o endereço <u>http://doe.sea.sc.gov.br/Portal/VisualizarCanal.aspx?cdCanal=65;</u>
- Clicar no link da minuta de contrato correspondente conforme sua categoria de cliente;
- Preencher a minuta de contrato e assiná-la digitalmente;
- Encaminhar a minuta de contrato assinada por e-mail para o endereço cadastrodoe@sea.sc.gov.br.

### GERÊNCIA DE PUBLICAÇÕES (GEREP/DIOESC)

- 2. Analisar a minuta de contrato
- Receber o e-mail com a minuta de contrato assinada, conferindo se o modelo é o disponibilizado no site do Doe;
- Se houver alguma correção a realizar, encaminhar o e-mail ao solicitante para alteração.
- Se os requisitos estiverem cumpridos e todas as informações necessárias, corretamente preenchidas, cadastrar o processo digital no SGP-e.
- 3. Cadastrar processo digital no SGP-e
- Acessar o SGP-e (<u>http://sqpe.sea.sc.qov.br/sqpe/</u>), digitar o nome de usuário e respectiva senha e clicar no botão <sup>(\*) Entrar</sup>;
  - Obs.: Caso tenha esquecido a senha, clicar em "esqueceu sua senha?", preencher os campos de nome de usuário e e-mail cadastrado no sistema e pressionar o botão solicitar nova senha, o que enviará nova senha para o email cadastrado;

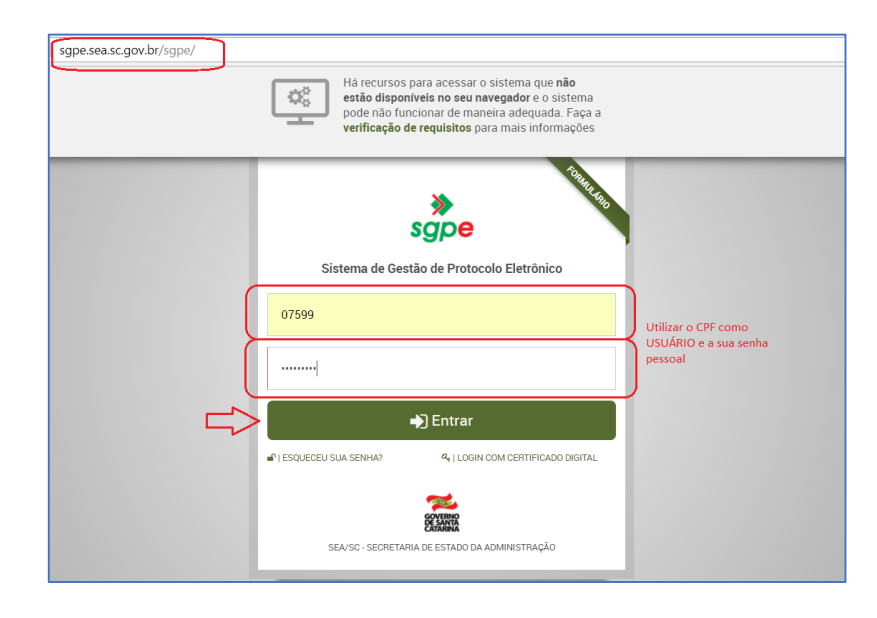

- "Logado" no SGP-e, clicar em ≡<sup>Menu</sup> 

   (canto superior esquerdo) e escolher a opção
   cadastro de processo digital;
- Os campos órgão, tipo, tipo de processo, setor de abertura e setor de origem são preenchidos automaticamente pelo sistema e não devem ser alterados;
- Preencher setor de competência com "SEA/GEREP";
  - Obs.: Em todos os campos o usuário pode digitar diretamente na caixa de texto e apertar ENTER, ou, se preferir, utilizar a lupa para pesquisar e selecionar o resultado.
- Preencher o campo *interessado* colocando o CPF ou CNPJ do solicitante na primeira caixa de texto;
  - Obs.: Se o CPF ou CNPJ nunca esteve cadastrado no SGP-e por não possuir vínculo anterior com a administração pública, fazer na própria tela um cadastro rápido do número de identificação e do nome.
- Em assunto preencher a primeira caixa com o código 287, referente a "Contrato para Publicação no Diário Oficial do Estado";
- Clicar na lupa referente ao campo *classe* ((Q)<sup>(m)</sup>) e selecionar ou digitar "122 Contrato para Publicação no Diário Oficial do Estado";
- Preencher o campo detalhamento do assunto com o texto "Minuta de contrato de publicações no DOE de XXXXXXXX [NOME DO CLIENTE]";
- No campo consulta de municípios, clicar na lupa, buscar o município do solicitante utilizando o campo nome e selecioná-lo;
- Caso não deseje receber notificações acerca da tramitação do processo, desmarcar a opção notificar interessados;
- NO campo controle de acesso marcar a opção "Usuários em setores de tramitação do Processo e Interessado";
- Clicar em Próximo, conferir os dados na próxima tela e, se necessárias alterações, clicar em VOLTAR para realizá-las, caso contrário, clicar em Concluir cadastro;
- A partir desse momento o processo foi aberto e possui um número para acompanhamento, mas ainda é necessário inserir suas peças.
- 4. Inserir peça "Minuta de Contrato de Publicações"
- Clicar na aba *peças* e em seguida em *inserir peça*( ), localizado no canto inferior esquerdo da tela;

- Já na tela seguinte ("1 Informações do documento"), marcar a opção selecionar um arquivo em meu computador, preencher a primeira caixa do tipo de documento com o código 45, referente a "Contrato";
- Digitar <u>Minuta de contrato de publicações</u> como nome do documento e clicar em
   Adicionar arquivo(s) para encontrar e selecionar o documento que está salvo em seu computador;
- Uma vez inserido, clicar em Próximo, conferir se os campos foram preenchidos corretamente e clicar em salvar (se não forem necessárias alterações) ou em VOLTAR (para corrigir algum dos campos).

# 5. Informar ao cliente o número do processo digital

 Enviar e-mail ao cliente informando o número do processo digital, o prazo de resposta e instruções sobre como acompanhar o processo.

### 6. Solicitar assinatura

• Na tela de dados do processo, clicar na aba *peças* e marcar o *checkbox* das peças do processo

que necessitam assinatura, em seguida clicar em 🕒 Mais Ações 🥿 no canto inferior esquerdo da tela e clicar em 🏝 Solicitar assinatura . Já na tela de solicitação de assinatura, clicar em Adicionar...,

selecionar o Secretário Adjunto e em seguida em Salvar;

Obs.: A carga do processo continua com a pessoa que solicitou, não sendo necessário tramitar o processo para o signatário das peças. Nesta etapa, a solicitação de assinatura irá para a <u>fila de trabalho</u> de quem foi selecionado para assinar, devendo ser acessada em processos/documentos > assinatura > assinaturas pendentes. Já o solicitante da assinatura poderá verificar a situação em processos/documentos > assinatura > assinatu

# Gabinete do Secretário Adjunto (SEA/GABSA)

- 7. Analisar solicitação
- Verificar a validade da solicitação e, proceder com a assinatura digital.

### 8. Assinar digitalmente

Verificar a fila de trabalho do SGP-e em *processos/documentos > assinatura > assinaturas pendentes.* Ao clicar em *assinaturas pendentes*, aparecerão na tela do SGP-e as solicitações pendentes de assinatura. Basta selecionar as peças a serem assinadas e

clique em **assinar** 🔝 (ou **rejeitar assinatura** 🛃, caso queira reprovar a solicitação).;

 Obs.: no caso de solicitação de assinatura, o processo não é tramitado, ficando a carga ainda no setor que fez a solicitação.

# Gerência de Publicações (GEREP/DIOESC)

# 9. Cadastrar o contrato no SIGIO

(Período de validade do contrato no cadastro do cliente)

No endereço <u>http://doe.sea.sc.gov.br/Portal/VisualizarCanal.aspx?cdCanal=37</u> entrar com login e senha. Clicar na aba **Administração** (à esquerda da tela) *>Cadastro de Entidades e pesquisar o cliente pelo nome.* 

| D                                                          | Gerenciamento de Entidade - Google Chrome                | - 0 ×                                |
|------------------------------------------------------------|----------------------------------------------------------|--------------------------------------|
| Não seguro   doe.sea.sc.gov.br/Graph/Empresa.aspx          |                                                          |                                      |
| 6                                                          |                                                          | ×                                    |
|                                                            |                                                          |                                      |
|                                                            | GERENCIAMENTO DE ENTIDADE                                |                                      |
|                                                            |                                                          |                                      |
| CONSULTA EDIÇÃO CADASTRO                                   |                                                          |                                      |
| Nome: defensoria Cod. Empresa:                             | Pesquisar Mostrar Tudo Imprimir Relatório                |                                      |
| Ações Código Entidade                                      | Contato                                                  | Telefone                             |
| 📄 🧭 💢 🔍 🛄 5470 SANTA CATARINA DEFENSORIA PÚBLICA DO ESTADO | JARBAS LEMOS CAMPOS                                      | 4836656370                           |
|                                                            |                                                          |                                      |
| EXCLUIR SELECIONADOS                                       | Exibir 10 💌 registros por página. Total de registros: 0. | 41 4 1 · • • •                       |
|                                                            |                                                          |                                      |
|                                                            |                                                          |                                      |
|                                                            |                                                          |                                      |
|                                                            |                                                          |                                      |
|                                                            |                                                          |                                      |
|                                                            |                                                          |                                      |
|                                                            |                                                          |                                      |
|                                                            |                                                          |                                      |
|                                                            |                                                          |                                      |
|                                                            |                                                          |                                      |
|                                                            |                                                          |                                      |
|                                                            |                                                          |                                      |
|                                                            |                                                          |                                      |
|                                                            |                                                          |                                      |
|                                                            |                                                          |                                      |
|                                                            |                                                          |                                      |
|                                                            |                                                          |                                      |
| S (1) (1) (1) (1) (1) (1) (1) (1) (1) (1)                  |                                                          | ▲ 🖿 🖓 🅩 POR 16:45<br>PTB2 08/10/2018 |

Em seguida clicar em Detalhar registro(imagem livrinho aberto)

|                                                                                                    |                                                                                                    | GERENCIAMENTO DE E                                                                                                    | ENTIDADE                                                                                                    |                                                             |                                                              |
|----------------------------------------------------------------------------------------------------|----------------------------------------------------------------------------------------------------|----------------------------------------------------------------------------------------------------|----------------------------------------------------------------------------------------------------|-------------------------------------------------------------|--------------------------------------------------------------|
| CONSULTA EDIÇÃO                                                                                                    | CADASTRO                                                                                                    |                                                                                                    |                                                                                                    |                                                             |                                                              |
| Nome: defensoria                                                                                                    | Cod. Empresa:                                                                                                    | Pesq                                                                                                    | uisar                                                                                                    | lostrar Tudo Imprimir Relatório                             |                                                              |
| Ações Código                                                                                                    | <ul> <li>Entidade</li> </ul>                                                                                                    |                                                                                                    | Contato                                                                                                    |                                                             | Telefone                                                     |
| 🕜 🗶 🧠 🛄 5470                                                                                                    | SANTA CATARINA DEFENSORIA PUBLIC                                                                                                    | CA DO ESTADO                                                                                                    | JARBAS LEM                                                                                                    | IOS CAMPOS                                                  | 4836656370                                                   |
| EXCLUIR SELECIONADOS                                                                                                    |                                                                                                    | Exibir 10 💌 registros por p                                                                                                    | ágina. Total de registros: 0.                                                                                                    |                                                             | 4 4 1 × FF                                                   |
|                                                                                                    |                                                                                                    |                                                                                                    |                                                                                                    |                                                             |                                                              |
|                                                                                                    |                                                                                                    | Gerenciamento de Entid                                                                                                    | dade - Google Chrome                                                                                                    |                                                             | POR 164                                                      |
| Não seguro   doe.sea.                                                                                                    | sc.gov.br/Graph/Empresa.aspx                                                                                                    | Gerenciamento de Entid<br>GERENCIAMENTO DE I                                                                                                    | dade - Google Chrome                                                                                                    |                                                             | POR 164                                                      |
| Não seguro doe.sea.                                                                                                    | sc.gov.br/Graph/Empresa.aspx                                                                                                    | Gerenciamento de Entid<br>GERENCIAMENTO DE 6                                                                                                    | dade - Google Chrome                                                                                                    |                                                             | POR 164                                                      |
| Não seguro   doe.sea.                                                                                                    | sc.gov.br/Graph/Empresa.aspx                                                                                                    | Gerenciamento de Entic<br>GERENCIAMENTO DE I                                                                                                    | dade - Google Chrome                                                                                                    |                                                             | POR 164                                                      |
| Não seguro   doe.sea.                                                                                                    | CADASTRO                                                                                                    | Gerenciamento de Entic<br>GERENCIAMENTO DE E<br>Insc. Est.:<br>Sigla:                                                                                                    | dade - Google Chrome ENTIDADE                                                                                                    |                                                             | POR 164                                                      |
| Não seguro doe.sea.                                                                                                    | CADASTRO  CADASTRO  CADASTRO  16867676000117  SANTA CATARINA DEFENSORIA PUBLI SANTA CATARINA DEFENSORIA PUBLI                                                                                                    | Gerenciamento de Entid<br>GERENCIAMENTO DE E<br>Insc. Est.:<br>Sigla:<br>Insc. Municipal:                                                                                                    | dade - Google Chrome ENTIDADE DPE                                                                                                    |                                                             | POR 164                                                      |
| Não seguro doe.sea.<br>Não seguro doe.sea.<br>PF/CNPJ:<br>Iome:<br>Iazão Social:<br>iód. Unidade Gestora:                                                                                                    | CADASTRO CADASTRO CADASTRO CADASTRO 16867676000117 SANTA CATARINA DEFENSORIA PUBLI SANTA CATARINA DEFENSORIA PUBLI 0                                                                                                    | Gerenciamento de Entit<br>GERENCIAMENTO DE E<br>Insc. Est.:<br>Sigla:<br>Insc. Municipal:<br>Cód. Gestão:                                                                                                    | dade - Google Chrome ENTIDADE DPE 0                                                                                                    |                                                             | POR 164                                                      |
| Não seguro doe.sea.<br>Não seguro doe.sea.<br>PFFCNPJ:<br>Iome:<br>Iazão Social:<br>dód. Unidade Gestora:<br>tua:                                                                                                    | CADASTRO CADASTRO CADASTRO ESSATTA CATARINA DEFENSORIA PUBL SANTA CATARINA DEFENSORIA PUBL AVENIDA OTHON GAMA D'ECA                                                                                                    | Gerenciamento de Entit<br>GERENCIAMENTO DE I<br>Insc. Est.:<br>Sigla:<br>Insc. Municipal:<br>Cód. Gestão:<br>N*:                                                                                                    | dade - Google Chrome ENTIDADE DPE 0 622                                                                                                    | Complemento:                                                | <ul> <li>POR 164</li> <li>PTE2 08/10/2</li> <li>■</li> </ul> |
| Não seguro doe.sea.<br>Não seguro doe.sea.<br>PFICNPJ:<br>tazão Social:<br>dome:<br>tazão Social:<br>tazão Social:<br>taz                                                                                                    | CAASTRO CADASTRO CADASTRO CADASTRO 165667676000117 SANTA CATARINA DEFENSORIA PUBL SANTA CATARINA DEFENSORIA PUBL 0 AVENIDA OTHON GAMA D'ECA CENTRO                                                                                                    | Gerenciamento de Entir<br>GERENCIAMENTO DE E<br>Insc. Est.:<br>Sigla:<br>Insc. Municipal:<br>Cód. Gestão:<br>N*:<br>UF:                                                                                                    | dade - Google Chrome<br>ENTIDADE                                                                                                    | Complemento:<br>Clidade:                                    | POR 164                                                      |
| Não seguro doe.sea.<br>Não seguro doe.sea.<br>PFICNPJ:<br>ome:<br>azão Social:<br>du.Unidade Gestora:<br>ua:<br>airro:<br>EP:                                                                                                    | CAASTRO CAASTRO CAASTRO CAASTRO EB667676000117 SANTA CATARINA DEFENSORIA PUBL SANTA CATARINA DEFENSORIA PUBL 8 AVENIDA CHION GAMA D'ECA CENTRO 88015-240                                                                                                    | Gerenciamento de Entir<br>GERENCIAMENTO DE I<br>Insc. Est.:<br>Sigla:<br>Insc. Municipal:<br>Cód. Gestão:<br>N°:<br>UF:<br>Email NFe:                                                                                                    | dade - Google Chrome ENTIDADE DPE 0 6 622 SC V anaholske@defense                                                                                                    | Complemento:<br>Clidade:                                    | POR 164<br>PTE2 02/10/2                                      |
| Não seguro doe.sea.<br>Não seguro doe.sea.<br>PFFCNPJ: coesca<br>lazão Social:<br>dairro: coestora:<br>lairro: coestora:<br>lairro: coestora:<br>lairro: coestora:                                                                                                    | CADASTRO CADASTRO CADASTRO CADASTRO ESSATTA CATARINA DEFENSORIA PUBLI SANTA CATARINA DEFENSORIA PUBLI SANTA CATARINA DEFENSORIA PUBLI O AVENIDA OTHON GAMA D'ECA CENTRO 88015-240 (48) 3665-6370                                                                                                    | Gerenciamento de Entir<br>GERENCIAMENTO DE I<br>Insc. Est.:<br>Sigla:<br>Insc. Municipal:<br>Cód. Gestão:<br>N°:<br>UF:<br>Enail NFe:<br>Enail NFe:                                                                                                    | dade - Google Chrome ENTIDADE   PPE  0  622  SC   anaholske@defens  anaholske@defens                                                                                                    | Complemento:<br>Cidade:<br>oria se gov br                   | POR 164                                                      |
| Não seguro doesea<br>Não seguro doesea<br>PEFCNPJ:<br>tome:<br>tazão Social:<br>tairro:<br>tairro:<br>EPF:<br>elefone:<br>axi                                                                                                    | CACASTRO CACASTRO CACASTRO CACASTRO ESANTA CATARINA DEFENSORIA PUBLI SANTA CATARINA DEFENSORIA PUBLI O AVENIDA OTHON GAMA DECA CENTRO 88015-240 (48) 3665-6370 ( ) -                                                                                                    | Gerenciamento de Entir<br>GERENCIAMENTO DE I<br>Insc. Est.:<br>Sigla:<br>Insc. Municipal:<br>Cód. Gestão:<br>N*:<br>UF:<br>Email NFe:<br>Email NFeSe:<br>Natureza Jurídica:                                                                                                    | dade - Google Chrome ENTIDADE  PE  PE  B  B  C  B  C  C                                                                                                    | Complemento:<br>Cidade:<br>oria se gov.br                   | POR 164                                                      |
| Não seguro doesea<br>Não seguro doesea<br>especono doesea<br>reprCNPJ:<br>tazão Social:<br>tazão Social:<br>tazion:<br>tazion:<br>tation:<br>tation:<br>tation:<br>tazion:<br>tation:<br>tation:<br>tation:<br>tation:<br>tation:<br>tation:<br>tati | CACASTRO           CACASTRO           CACASTRO           SARTA CATARINA DEFENSORIA PUBLI           SANTA CATARINA DEFENSORIA PUBLI           SANTA CATARINA DEFENSORIA PUBLI           Q           AVENIDA OTHON GAMA DEÇA           CENTRO           88015-240           (48) 3665-6370           (_)           D022017.11 ADIT. DEF D027017.TC. 11                                                                                                    | Gerenciamento de Entro<br>GERENCIAMENTO DE E<br>Insc. Est.:<br>Sigla:<br>Insc. Municipal:<br>Cód. Gestão:<br>N*:<br>UF:<br>Email NFe:<br>Email NFe:                                                                                                    | dade - Google Chrome ENTIDADE  PPE  PE  PE  Privada @ Privada  Privada  Privada  Privada  Privada  Privada  Privada  Privada  Privada  Privada  Privada  Privada  Privada  Privada  Privada  Privada  Privada  Privada Privada Privada | Complemento:<br>Cidade:<br>oria se gov.br<br>oria se gov.br | POR 164                                                      |
| Não seguro doesea<br>Não seguro doesea<br>Consuta coço<br>PF/CNPJ: coço<br>azão Social:<br>dú. Unidade Gestora:<br>airro:<br>EP: corrato:<br>elefone:<br>ax:<br>úmero Contrato:                                                                                                    | CADASTRO           CADASTRO           CADASTRO           CADASTRO           SANTA CATARINA DEFENSORIA PUBLI           SANTA CATARINA DEFENSORIA PUBLI           SANTA CATARINA DEFENSORIA PUBLI           Q           AVENIDA OTHON GAMA DECA           CENTRO           88015-240           (48) 3665-6370           (           00222017-1º ADIT. DPE 002/2017-TC. 12                                                                                                    | Gerenciamento de Entir<br>GERENCIAMENTO DE E<br>GERENCIAMENTO DE E<br>Insc. Est.:<br>Sigla:<br>Insc. Municipal:<br>Cód. Gestão:<br>N*:<br>Email NF0:<br>Email NF0:<br>Email N                                                                                                    | dade - Google Chrome ENTIDADE                                                                                                    | Complemento:<br>Cidade:<br>oria sc.gov.br<br>oria sc.gov.br | POR 164                                                      |
| Não seguro doe.sea.<br>Não seguro doe.sea.<br>Consutra coço<br>PF/CNPJ: coço<br>azão Social:<br>doi. Unidade Gestora:<br>airro: consuio<br>elefone: consuio<br>axi.<br>consuio<br>elefone: consuio<br>axi.<br>consuio<br>elefone: consuio<br>axi.<br>consuio<br>axi.<br>consuio<br>consuio<br>c             | CADATRO           CADATRO           CADATRO           CADATRO           CADATRO           CADATRO           CADATRO           CADATRO           SANTA CATARINA DEFENSORIA PUBLI           SANTA CATARINA DEFENSORIA PUBLI           SANTA CATARINA DEFENSORIA PUBLI           Ø           AVENIDA OTHON GAMA DECA           CENTRO           88015-240           (48) 3665-6370           ()                                                                                                    | Gerenciamento de Entre<br>GERENCIAMENTO DE E<br>Sigla:<br>Insc. Est.:<br>Sigla:<br>Insc. Municipal:<br>Cód. Gestão:<br>N*:<br>Email NFe:<br>Email NFe:<br>Email NFPSe:<br>Ciente Contrato:<br>Ciente Contrato:                                                                                                    | dade - Google Chrome ENTIDADE                                                                                                    | Complemento:<br>Cidade:<br>oría se gov br<br>oría se gov br | POR 164<br>PTE2 08/10/2                                      |
| Não seguro doe.sea.<br>Não seguro doe.sea.<br>CONSULTA E0500<br>SPF/CNPJ:<br>cone:<br>con Unidade Gestora:<br>tazão Social:<br>con Unidade Gestora:<br>tazis<br>con Unidade Gestora:<br>tazis<br>con Unidade Gestora:<br>con Unidade Gestora:<br>con Unidade Gestora:<br>tazis<br>con Unidade Gestora:<br>con Unidade Gestora:<br>con Unidade                                                                                                    | CADATRO           CADATRO           CADATRO           CADATRO           CADATRO           CADATRO           CADATRO           CADATRO           SANTA CATARINA DEFENSORIA PUBLI           SANTA CATARINA DEFENSORIA PUBLI           SANTA CATARINA DEFENSORIA PUBLI           Ø           AVENIDA OTHON GAMA DECA           CENTRO           88015-240           (48) 3665-6370           ()                                                                                                    | Gerenciamento de Entre<br>GERENCIAMENTO DE E<br>Sigla:<br>Insc. Est.:<br>Sigla:<br>Insc. Municipal:<br>Cód. Gestão:<br>N*:<br>Email NFe:<br>Email NFe:<br>Email NFPSe:<br>Ciente Contrato:<br>Ciente Contrato:<br>Ciente Governo Estadual:                                                                                                    | dade - Google Chrome ENTIDADE  ENTIDADE                                                                                                    | Complemento:<br>Cidade:<br>oría se.gov.br<br>oría se.gov.br | POR 164<br>PTE2 08/10/2                                      |
| Não seguro doe.sea.<br>Não seguro doe.sea.<br>SPF/CNPJ:<br>tome:<br>consutra especial<br>consulta especial<br>consulta e                                                                                                    | CADATRO           CADATRO           CADATRO           CADATRO           CADATRO           CADATRO           CADATRO           CADATRO           CADATRO           CADATRO           CADATRO           CADATRO           CADATRO           CADATRO           SANTA CATARINA DEFENSORIA PUBL           Ø           AVENIDA OTHON GAMA DECA           CENTRO           88015-240           (48) 3665-6370           ()                                                                                                    | Gerenciamento de Entre<br>GERENCIAMENTO DE E<br>Sigla:<br>Insc. Est.:<br>Sigla:<br>Insc. Municipal:<br>Cód. Gestão:<br>N*:<br>Email NFe:<br>Email NFe:<br>Email NFPSe:<br>Ciente Contrato:<br>Ciente Contrato:<br>Ciente Governo Estadual:<br>Ciente Governo Estadual:                                                                                                    | dade - Google Chrome ENTIDADE  ENTIDADE                                                                                                    | Complemento:<br>Cidade:<br>oría se.gov.br<br>oría se.gov.br | POR 164<br>PTE2 08/10/2                                      |
| Não seguro I doe.sea.<br>Não seguro I doe.sea.<br>COMPUCIA EDIÇÃO<br>EDIÇÃO I doe.sea.<br>COMPUCIA EDIÇÃO<br>EDIÇÃO I doe.sea.<br>EDIÇÃO<br>EDIÇÃO I doe.sea.<br>EDIÇÃO<br>EDIÇÃO<br>EDI<br>EDIÇÃO<br>EDIÇÃO<br>EDIÇÃO<br>EDIÇÃO<br>EDIÇÃO<br>EDIÇÃO<br>EDIÇÃO                                                                                                    | CADASTRO           CADASTRO           CADASTRO           CADASTRO           CADASTRO           CADASTRO           SANTA CATARINA DEFENSORIA PUBLI           SANTA CATARINA DEFENSORIA PUBLI           SANTA CATARINA DEFENSORIA PUBLI           AVENIDA OTHON GAMA D'ECA           CENTRO           88015-240           (48) 3665-6370           (19) 202017-1° ADIT: DPE 002/2017-T.C. 12           30           93/08/2017           31/12/2018           S11/12/2018           S110/2018 16.29.45                                                                                                    | Gerenciamento de Entre<br>GERENCIAMENTO DE I<br>GERENCIAMENTO DE I<br>OGERENCIAMENTO DE I<br>OGERE                                                                                                    | dade - Google Chrome ENTIDADE                                                                                                    | Complemento:<br>Cidade:<br>oria se gov.br<br>oria se gov.br | POR 154<br>PTED 06/10/2                                      |
| Não seguro I doe.sea.<br>Não seguro I doe.sea.<br>Consutra Esção<br>SepF/CNPJ:<br>Consulta Esção<br>Consulta Estra I<br>Consulta Estra I<br>Consul                                                                                                    | CCOATTRO           CCOATTRO           CCOATTRO           CANTRO           CANTRO           SANTA CATARINA DEFENSORIA PUBLI           SANTA CATARINA DEFENSORIA PUBLI           SANTA CATARINA DEFENSITIA PUBLICA PUBLI           SANTA CATARINA DEFENSITIA | Gerenciamento de Entir<br>GERENCIAMENTO DE I<br>GERENCIAMENTO DE I<br>Sigla:<br>Insc. Est.:<br>Sigla:<br>Insc. Est.:<br>Sigla:<br>Insc. Municipal:<br>Cód. Gestão:<br>Insc. Municipal:<br>Cód. Gestão:<br>Insc. Municipal:<br>Cód. Gestão:<br>Insc. Est.:<br>Sigla:<br>Insc. Est.:<br>Sigla:<br>Sigla:<br>Sigla: | Adde - Google Chrome                                                                                                    | Complemento:<br>Cidade:<br>oria sc gov br<br>oria sc gov br | POR 164                                                      |

A aba passará de consulta para *Edição* e nesse cadastro do cliente na parte da **data de início e data** *fim* preencher a data de início e data fim do contrato e o **prazo para pagamento** e em seguida clicar *em Salvar* no final da tela.

### 10. Arquivar processo

Com o sistema SGP-e aberto na tela de dados do processo, clicar o botão Ações , em seguida clicar em Arquivar
 Ao abrir a tela de dados do arquivamento, no campo Despacho, inserir o motivo do arquivamento, clicar em Confirmar
 Após confirmar o despacho, clicar em Arquivar para arquivar o processo e finalizá-lo.

# 4. HISTÓRICO DE REVISÕES

| Versão nº | Responsável        |    | Data     | Síntese da Revisão |                                          |
|-----------|--------------------|----|----------|--------------------|------------------------------------------|
| 01/2019   | Cristina<br>Magnus | de | Oliveira | 02/10/2018         | Primeira versão da Instrução de Trabalho |
|           |                    |    |          |                    |                                          |
|           |                    |    |          |                    |                                          |

### 5. ANEXOS

Não possui.